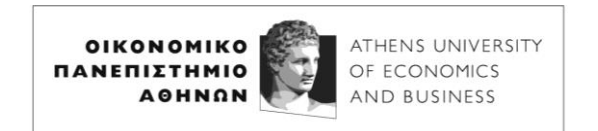

## ΔΙΕΥΘΥΝΣΗ ΨΗΦΙΑΚΗΣ ΔΙΑΚΥΒΕΡΝΗΣΗΣ

## Ασύρματη σύνδεση σε Βιντεοπροβολείς (Windows 10/11)

Η υπηρεσία που θα χρησιμοποιηθεί για να συνδέσετε ασύρματα τη συσκευή σας (laptop) στον βιντεοπροβολέα ονομάζεται Miracast. <u>Για να μπορέσει η συσκευή σας να χρησιμοποιήσει το Miracast πρέπει να είναι συνδεδεμένη στο WiFi του Πανεπιστημίου</u>.

Προς το παρόν δυνατότητα Miracast έχουν οι βιντεοπροβολείς στις κάτωθι αίθουσες:

Δ12, Δ22, Δ23, Δ24, ΑμφΓ, ΑμφΒ, Α22, Α44, Α47, Α31, Α25, Ευελπίδων 47 αιθ701, Ευελπίδων 47 αιθ608, Ευελπίδων 29 2°ς.

Τα βήματα που πρέπει να ακολουθήσετε είναι τα εξής:

- 1. Πατήστε στο πληκτρολόγιο τον συνδυασμό πλήκτρων **Win+K** (**Win** είναι
  - το πλήκτρο 🛄).
- Εμφανίζεται κάτω δεξιά στην επιφάνεια εργασίας των Windows η εικόνα (ενδεικτικά):

| 🔶 Διανομή 🏾 Κ                     |             |
|-----------------------------------|-------------|
| Διαθέσιμες οθόνες                 |             |
| PROJ.ΗΥ3<br>Οθόνη                 |             |
| Δεν μπορείτε να βρείτε μια συσκευ | <b>Ξ</b> ή; |

- 3. Στην προηγούμενη ενδεικτική εικόνα, ΗΥ3 είναι η αίθουσα στην οποία βρίσκεται ο συγκεκριμένος βιντεοπροβολέας (οθόνη), δηλαδή η αίθουσα 3 των εργαστηρίων ΗΥ του Κέντρου Υπολογιστών. <u>Βεβαιωθείτε ότι εμφανίζεται</u> ο βιντεοπροβολέας της αίθουσας όπου βρίσκεστε, γιατί υπάρχει η πιθανότητα να βρίσκεται στην εμβέλεια του υπολογιστή σας ο βιντεοπροβολέας κάποιας γειτονικής αίθουσας.
- Κάνετε κλικ στον βιντεοπροβολέα (οθόνη) της αίθουσάς σας. Μετά από κάποια δευτερόλεπτα ο υπολογιστής σας συνδέεται στον βιντεοπροβολέα και τα περιεχόμενα της οθόνης του εμφανίζονται στον τοίχο.
- 5. Σε περίπτωση που η σύνδεση δεν ολοκληρωθεί, ξαναπροσπαθήστε.

Για οποιοδήποτε πρόβλημα ή διευκρίνηση επικοινωνήστε με το Κέντρο Υπολογιστών στα 2108203324,326,560 ή στο <u>projectors@aueb.gr</u>.